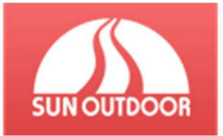

SUN Outdoor – Registrační systém Návod pro rodiče Obsah návodu

| SUN Outdoor – Registrační systém1                      |
|--------------------------------------------------------|
| Návod pro rodiče1                                      |
| Obsah návodu1                                          |
| 1 Registrace a přihlašování2                           |
| 1.1 Registrace2                                        |
| 1.1.1 Zapomněl jsem heslo3                             |
| 1.2 Přihlášení4                                        |
| <b>2 Správa žáků</b> 5                                 |
| 2.1 Úprava žáka5                                       |
| 2.2 Informace o žákovi a potvrzení o přihlášení5       |
| 2.3 Vytvoření nové přihlášky5                          |
| 2.4 Barevné značení6                                   |
| 2.5 Odhlašování6                                       |
| 2.6 Pozdní přihlášení nebo zaplacení7                  |
| 2.6.1. Pozdní přihlášení a zaplacení7                  |
| 2.6.2 Řádné přihlášení, ale pozdní zaplacení7          |
| 2.6.3 Řádné přihlášení, ale není volná kapacita kurzu7 |
| 3 Systém8                                              |
| 3.1 Důležité kontakty                                  |

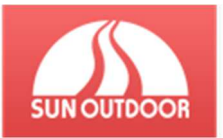

## 1 Registrace a přihlašování

### 1.1 Registrace

Přihlášení na akce SUN Outdoor se provádí přes on-line systém, který se nachází na adrese www.prihlaskanakurz.cz .

Před prvním přihlášením na akci se budete muset registrovat.

Na úvodní stránce v přihlašovacím systému klikněte na tlačítko **Přihlásit**. Obrázek 1

A následně Zaregistrovat se. Obrázek 2

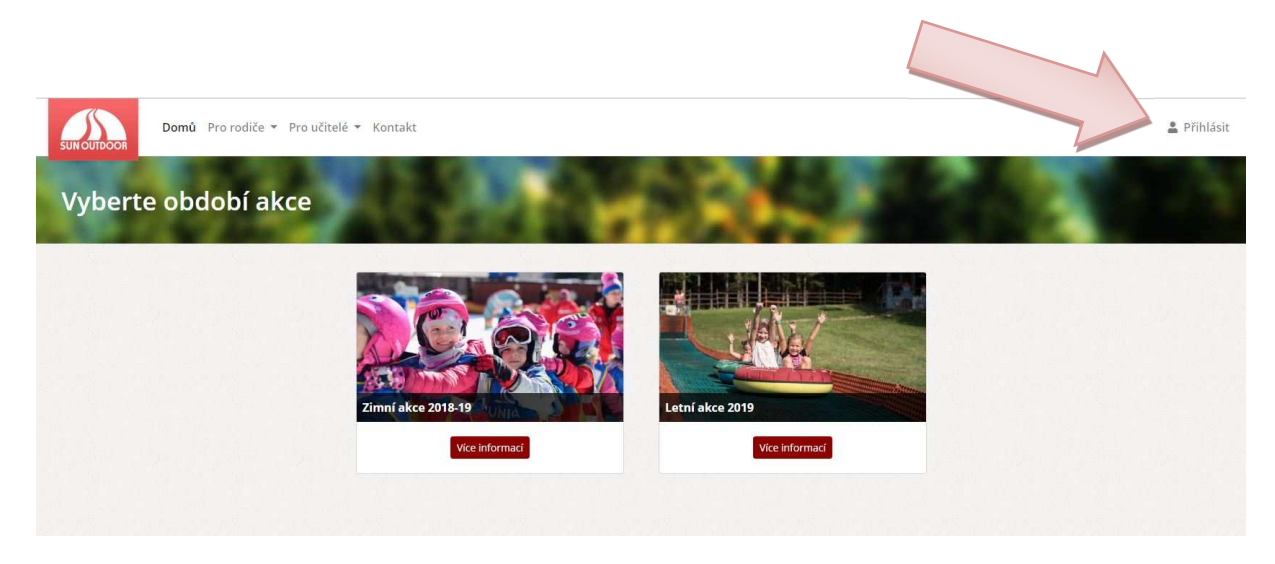

Obrázek 1

| SUN OUTDOOR | 🝷 Pro učitelé 🍷 Kontakt                      |                                                                                          | 💄 Přihlásit |
|-------------|----------------------------------------------|------------------------------------------------------------------------------------------|-------------|
| Přihlášení  | 31.00                                        | THERE IS A                                                                               |             |
|             | Pokud jste zde poprvé, prosíme, zaregistrujt | te se,                                                                                   |             |
|             | Email (jméno pro pedagogy) *                 |                                                                                          |             |
|             | nesio                                        | Přihlásit Zapomněli jste své heslo?                                                      |             |
|             |                                              | Jste zde poprvé? Zaregistrujte se * - Všichni uživatel se přihlskují pomoci své emaliove |             |
|             |                                              | unkdoni přihlašovací jměna.                                                              |             |
|             |                                              |                                                                                          |             |

Obrázek 2

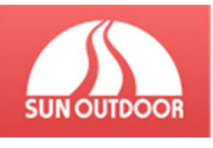

| SUN OUTDOOR     | o rodiče 💌 Pro učitelé 👻 Kontakt                                                                                         | 💄 Přihlásit |
|-----------------|----------------------------------------------------------------------------------------------------|-------------|
| Registrace      | END JUNIOR SPACE                                                                                                    |             |
| Bogistras       |                                                                                                    |             |
| Registrace je u | e<br>rčena pouze pro rodiše, kteří chtějí přihlásit své dítě. Pedagogové dostanou účet přidělený při závazné objednávce. |             |
|                 | Jméno a příjmení                                                                                                    |             |
|                 | Heslo                                                                                                    |             |
|                 | Kontrola hesia                                                                                                    |             |
|                 | Zaregistrovat                                                                                                    |             |
|                 |                                                                                                    |             |
|                 | Obrázek 3                                                                                                    |             |

Přihlašovací údaje se skládají z Vaší e-mailové adresy a hesla. Heslo musí obsahovat minimálně 6 znaků, velké a malá písmena a číslici.

Vytvořené údaje v registraci si uschovejte, budete je používat i při dalším přihlášení na akce SunOutdoor.

#### 1.1.1 Zapomněl jsem heslo

V případě, že jste zapomněli heslo, stačí dát resetovat zapomenuté heslo, viz obrázek 4, 5

| SUN OUTDOOR          | Domů Pro rodiče + Pro učitelé + Kontakt                                                                                                    | 💄 Přihlásit |
|----------------------|----------------------------------------------------------------------------------------------------|-------------|
| Přihláš              | Sení                                                                                                    |             |
|                      | Pokud jste zde poprvé, prosíme, zaregistrujte se.                                                                                                    |             |
|                      | Emili (jinéno pro pedagogy) *<br>Hesio<br>Přihlásit Zapomněli jste své hesio?                                                                                 |             |
|                      | Jste zde poprvé? Zaregistrujte se                                                                                                    |             |
|                      | * v Všichni uživatné se přihlašují pomocí své emailové adresy vyjma pedagogů, ti mají své<br>uniktori přihlašovací jméno.                                     |             |
|                      | Obrázek 4                                                                                                    |             |
| SUN OUTDOOR          | Domů Pro rodiče 🔻 Pro učitelé 🔻 Kontakt                                                                                                    | 💄 Přihlásit |
| Zapom<br>Domů ► Přih | hlášení > Zapornenuté heslo                                                                                                    | Ń           |
|                      |                                                                                                    |             |
|                      | Email<br>Resetovat heslo                                                                                                    |             |
|                      | Zadejte prosim email, kzerým se přihlašujete do systému. Poté Vám bude na email zaslán odkaz s platnosti 60 minut, se kterým je možné si nastavit nové hesio. |             |
|                      |                                                                                                    |             |

Obrázek 5

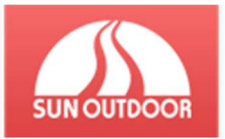

## 1.2 Přihlášení

Pokud jste již registrovali, máte vytvořený účet, nyní můžete začít s přihlášením.

Vyberte si období a druh akce (na příkladu uvádíme přihlášení na kurz "Lyžujeme se sluníčkem")

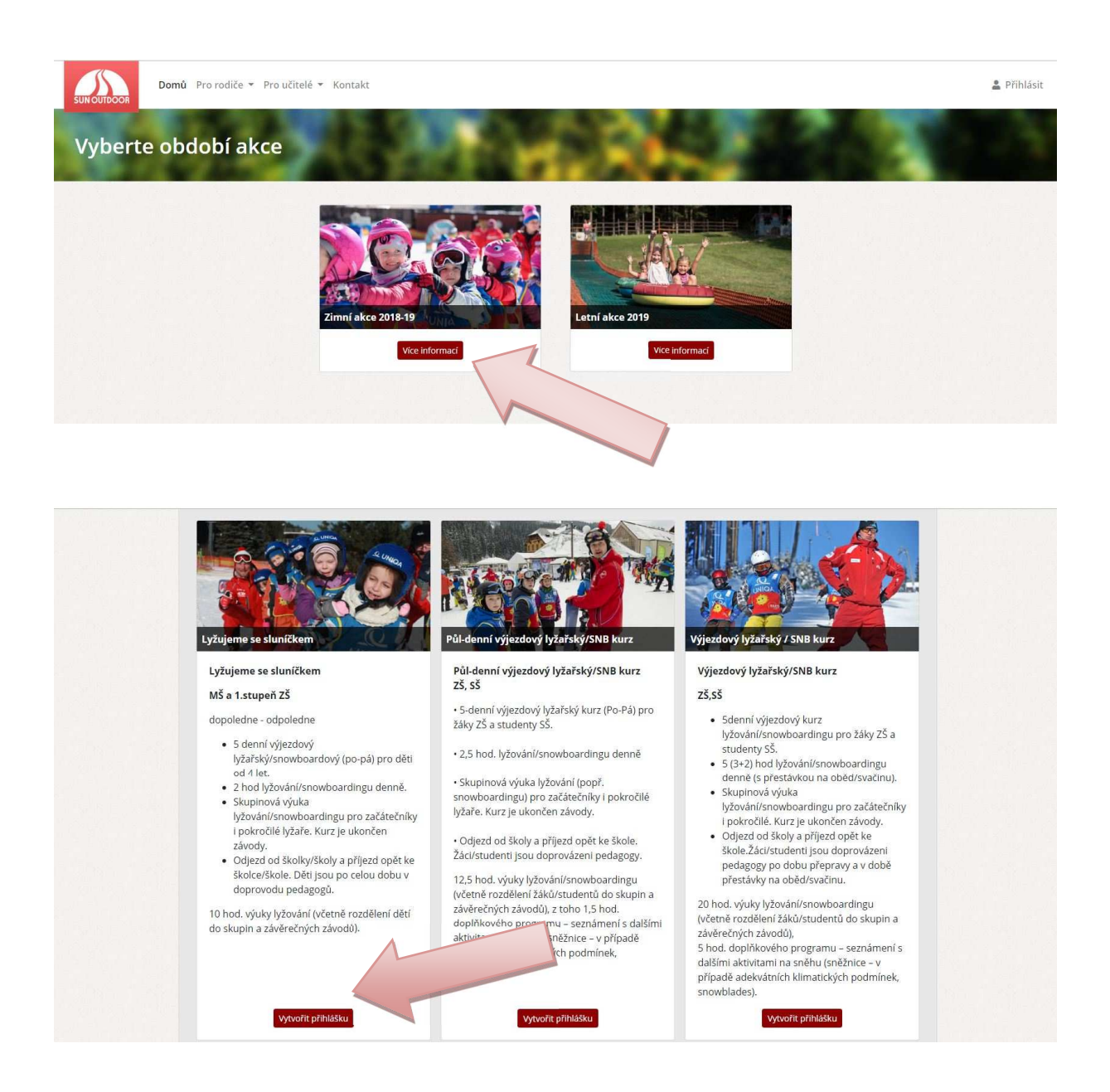

Následně vyplňte přihlašovací formulář.

Věnujte prosím zvýšenou pozornost Všeobecným podmínkám SUN Outdoor, spolek.

Potvrzení o řádném přihlášení zároveň s platebními údaji Vám přijdou na e-mail.

Prosíme o následnou kontrolu všech Vámi uvedených údajů.

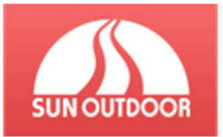

# 2 Správa žáků

### 2.1 Úprava žáka

Změnu informací můžete provádět pomocí tlačítka *Upravit* viz obrázek 6. Kromě jména a příjmení můžete upravovat všechny údaje až do doby 8 dní před začátkem kurzu.

| Přihlášky                   |                       | A HAR                        | 6-2 C         |                                  |
|-----------------------------|-----------------------|------------------------------|---------------|----------------------------------|
|                             |                       |                              |               | Vytvořít novou přihlášku         |
| Zobraz 30 🗢 záznam          | ıů                    |                              |               | Hledat:                          |
| Jméno                       | 1. Kategorie          | Datum konání                 | Zbývá uhradit | TJ Akce                          |
| Karel <mark>N</mark> ovák   | Lyžujeme se sluničkem | 10.12 14.12.2018 - Dopolední | 2 040 Kč      | Detail      Detail      Odhlåsit |
| méno                        | Kategorie             | Datum konání                 | Zbývá uhradit | Akce                             |
| obrazeno 1 až 1 záznamů z 1 |                       | Předchozí 1 Další            |               |                                  |
|                             |                       |                              |               |                                  |

Obrázek 6

# 2.2 Informace o žákovi a potvrzení o přihlášení

Kliknutím na ikonku **Detail** viz obrázek 7, otevřete stránku s informacemi o kurzu a informace k platbě, podle předem vybraného způsobu platby. Zde naleznete také možnost stáhnout potvrzení o přihlášení na kurz, zaplacení kurzu a absolvování kurzu.

U informací o kurzu jsou zobrazeny zprávy od SUN Outdoor a Vašeho učitele. V těchto zprávách se mohou nacházet libovolná sdělení, např. stav počasí.

| Zobraz 30 e Záznamů       Hledati         Jméno       1       Kategorie       Datum konání       Zbývá uhradit       Akce         Karel Novák       Lýžujeme se sluničkem       10.12 14.12.2018 - Dopolední       2.040 Kč       O Datali Zbývá uhradit       O dotkiast         Jméno       Kategorie       Datum konání       Zbývá uhradit       Tecevity Voltavene v stavene v stavene | Zobraz       30 e záznamů       Heldat:       Heldat:       Heldat:         Iméno       1. Kategorie       Datum konání       Z bývá uhradit       Akce         Karel Novák       lyžujeme se sluničkem       10.12 14.12.2018- Dopolední       2 040 Kč       O totali       Z byravit © Oditkasť         Iméno       Kategorie       Datum konání       Z bývá uhradit       Mece         Iméno       Kategorie       Datum konání       Z bývá uhradit       Tele         Iméno       Kategorie       Datum konání       Z bývá uhradit       Tele                                                                                                    | Přihlášky                                    | $S_{\rm eff}$         | 323                | the second         |                                  |
|----------------------------------------------------------------------------------------------------|----------------------------------------------------------------------------------------------------|----------------------------------------------|-----------------------|--------------------|--------------------|----------------------------------|
| Jméno     1     Kategorie     1     Datum konání     I Zbývá uhradit     I Akce       Karel Novák     Lyžujeme se sluničkem     10.12 14.12.2018 - Dopolední     2.040 Kč     O Detail Z Upravit O odhlásti       Jméno     Kategorie     Datum konání     Datum konání     Zbývá uhradit     Tegorie                                                                                                    | Jméno     1     Kategorie     Datum konání     I     Zbývá uhradit     Akce       Karel Novák     Lýžujeme se sluníčkem     10.1214.12.2018-Dopolední     2 040 Kč     O Dotalí Z Upravit © Odtlášti       Iméno     Kategorie     Datum konání     Iméno     Zbývá uhradit     Tek                                                                                                    | Zobraz 30 🗢 záznamů                          |                       |                    |                    | Vytvofit novez prinlášku Hledat: |
| Karel Novák     Lyżujeme se sluničkem     10.1214.12.2018 - Dopolední     2 040 Kč     O Detail     Z Upravit     © Oddilásti       Jméno     Kategorie     Datum konání     Zbývá uhradit     Tekenteri     Tekenteri     Tekenteri                                                                                                    | Karel Novák     Lyžujeme se sluníčkem     10.12 14.12.2018 - Dopolední     2 040 Kč     O Detail     D' Upravit     © Odrůkásť       Jméno     Kategorie     Datum konání     Zbývá uhradit     řese     Předchosť     Datil     Datil <td>Jméno î.</td> <td>Kategorie</td> <td>💷 Datum konání</td> <td>💷 Zbývá uhradit</td> <td>Akce</td> | Jméno î.                                     | Kategorie             | 💷 Datum konání     | 💷 Zbývá uhradit    | Akce                             |
| Jméno Kategorie Datum konání Zbývá uhradit<br>Zobrazeno 1 až 1 záznamů z 1                                                                                                    | Jméno     Kategorie     Datum konání     Zbývá uhradit       jobrazeno 1 al 1 zásmamů z 1               Předchosť             1             Datkí                                                                                                    | Karel Novák                                  | Lyžujeme se sluníčkem | 10.12 14.12.2018 - | Dopolední 2 040 Kč | 🕚 Detail 🖉 Upravit 🚫 Odhlásit    |
|                                                                                                    |                                                                                                    | <b>Jméno</b><br>Zobrazeno 1 až 1 záznamů z 1 | Kategorie             | Datum konání       | Zbývá uhradit      | re                               |

Obrázek 7

# 2.3 Vytvoření nové přihlášky

Přes tlačítko **Vytvořit novou přihlášku** obrázek 7, můžete provádět přihlášení na další akce Sun Outdoor nebo pokud se akce účastní sourozenec , přihlásit sourozence.

Registrační systém

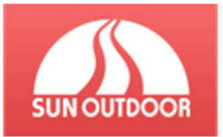

### 2.4 Barevné značení

Jednotlivé řádky s žáky mohou být barevně označeny a to následovně, viz obrázek 8

- Žlutá: Žák převyšuje kapacitu kurzu a je veden jako náhradník.
- Červená: Žák je odhlášen z kurzu.
- Černá: Přihláška byla zrušena z důvodu uvedeného v posledním sloupci.

| Jméno         | 1. | Kategorie             | Datum konání                 | Zbývá uhradit | Akce                          |
|---------------|----|-----------------------|------------------------------|---------------|-------------------------------|
| Anna Nováková |    | Lyžujeme se sluníčkem | 10.12 14.12.2018 - Dopolední | 2 040 Kč      | Přihláška zrušena             |
| Josef Novák   |    | Lyžujeme se sluníčkem | 10.12 14.12.2018 - Dopolední | 2 040 Kč      | 🚯 Detail 🖉 Upravit 🚫 Odhlásit |
| Karel Novák   |    | Lyžujeme se sluníčkem | 10.12 14.12.2018 - Dopolední | 2 040 Kč      | Detail                        |
| Petr Novák    |    | Lyžujeme se sluníčkem | 10.12 14.12.2018 - Dopolední | 2 040 Kč      | 🕑 Detail 🖉 Upravit 🚫 Odhlásit |
| Jméno         |    | Kategorie             | Datum konání                 | Zbývá uhradit | Akce                          |

Obrázek 8

### 2.5 Odhlašování

Odhlašování žáka je možné a to do posledního dne kurzu. Pro odhlášení klikněte na tlačítko *Odhlásit* viz *obrázek 9*. A vyberte důvod odhlášení.

| Přihlášky                    |                       | T Hanks                      | 1996                                                                                                    |                               |
|------------------------------|-----------------------|------------------------------|----------------------------------------------------------------------------------------------------|-------------------------------|
|                              |                       |                              |                                                                                                    | • Vytvořít novou přihlášku    |
| Zobraz 30 💠 záznamů          |                       |                              |                                                                                                    | Hledat:                       |
| Jméno î.                     | Kategorie             | Datum konání                 | Zbývá uhradit                                                                                                    | Akce                          |
| Karel Novák                  | Lyžujeme se sluníčkem | 10.12 14.12.2018 - Dopolední | 2 040 Kč                                                                                                    | O Detail C Upravit O Odhlásit |
| Jméno                        | Kategorie             | Datum konání                 | Zbývá uhradit                                                                                                    | Akce                          |
| cobrazeno i az i zaznamu z i |                       | Předchozí 1 Další            |                                                                                                    |                               |
|                              |                       |                              |                                                                                                    |                               |
|                              |                       |                              | a second second s |                               |

Obrázek 9

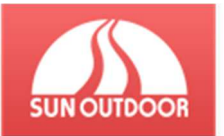

## 2.6 Pozdní přihlášení nebo zaplacení

#### 2.1.1 Pozdní přihlášení a zaplacení

V případě pozdního přihlášení a zaplacení kurzu je k celkové ceně připočten administrativní poplatek ve výši 250,-. Zařazení do kurzu je podmíněno volným místem. Týká se pouze zimních kurzů.

**Peníze za nevyužité půjčovné nevracíme**!!! Administrativní poplatek za pozdní platbu se vztahuje pouze na částku ceny lyžařského kurzu. Půjčovné lze dohlásit do přihlašovacího systému a zaplatit nejpozději do 14 dnů před začátkem kurzu.

#### 2.6.2 Řádné přihlášení, ale pozdní zaplacení

Při nezaplacení kurzu v řádném termínu je zrušena rezervace místa v kurzu a žák je převeden mezi zájemce převyšující kapacitu. Platbu je možné realizovat i po splatnosti, k ceně kurzu je však připočítán administrativní poplatek 250,-Kč a zařazení do kurzu je podmíněno volným místem v kurzu. Týká pouze zimních kurzů.

#### 2.6.3 Řádné přihlášení, ale není volná kapacita kurzu

Pokud jste provedli přihlášení v řádném termínu, ale kapacita kurzu je už naplněna, Vaše dítě bude vedeno jako náhradník. Proveďte prosím platbu za kurz a jakmile se uvolní místo, budeme Vás ihned kontaktovat. V případě, že se místo neuvolní, vrátíme Vám platbu za kurz v plné výši zpět.

### 3 Systém

Systém byl vytvořen pro zjednodušení práce Vám, rodičům a pedagogům, ale i nám. Nyní si rodiče mohou děti přihlásit z pohodlí domova, v případě potřeby údaje upravit nebo odhlásit žáka. Nejčastější změny jsou v úrovni dovedností, které si žák do doby kurzu může mnohem zlepšit.

Pedagog má okamžitý přehled, aniž by musel psát nebo volat rodičům, všechny důležité informace v systému uvidí, a díky zprávě pro rodiče může sdělit informace prostřednictvím systému ohledně jakékoli události.

Nám systém velmi usnadnil práci, doufáme, že i Vy najdete při práci s ním požadované pohodlí.

#### 3.1 Důležité kontakty

**Telefon:** +420 725 222 112

Email: info@nabile.cz